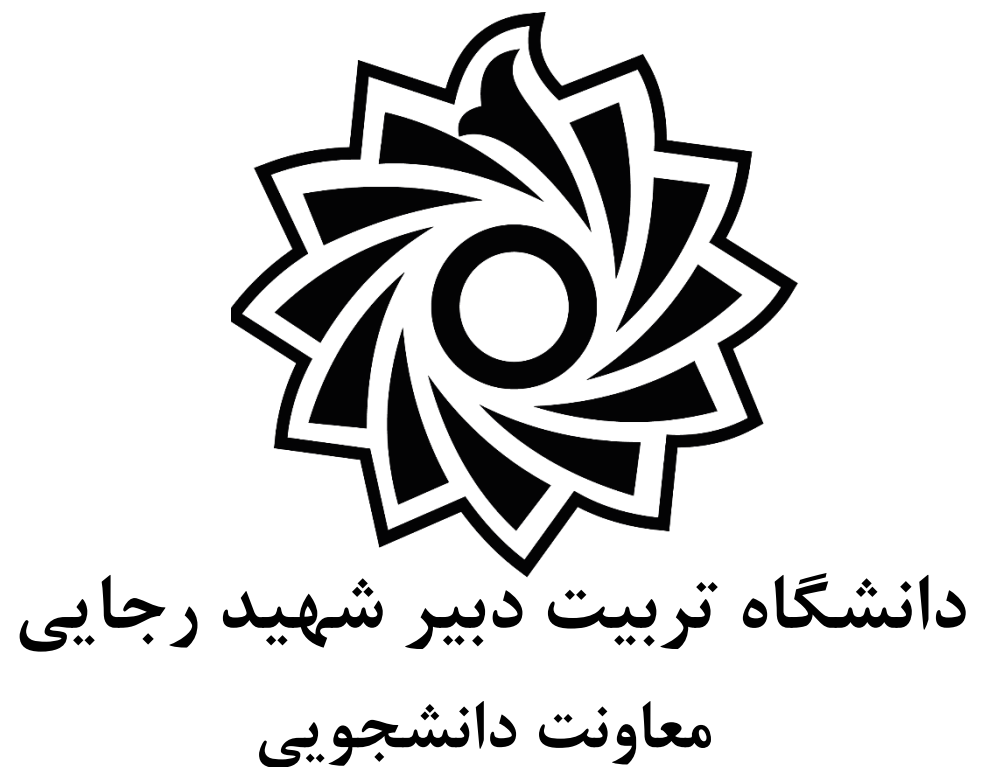

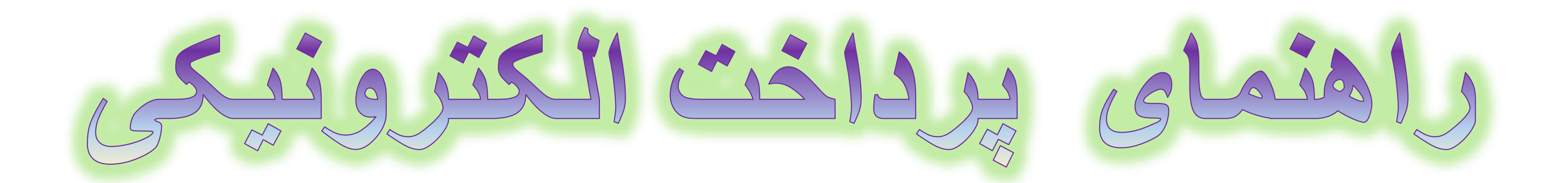

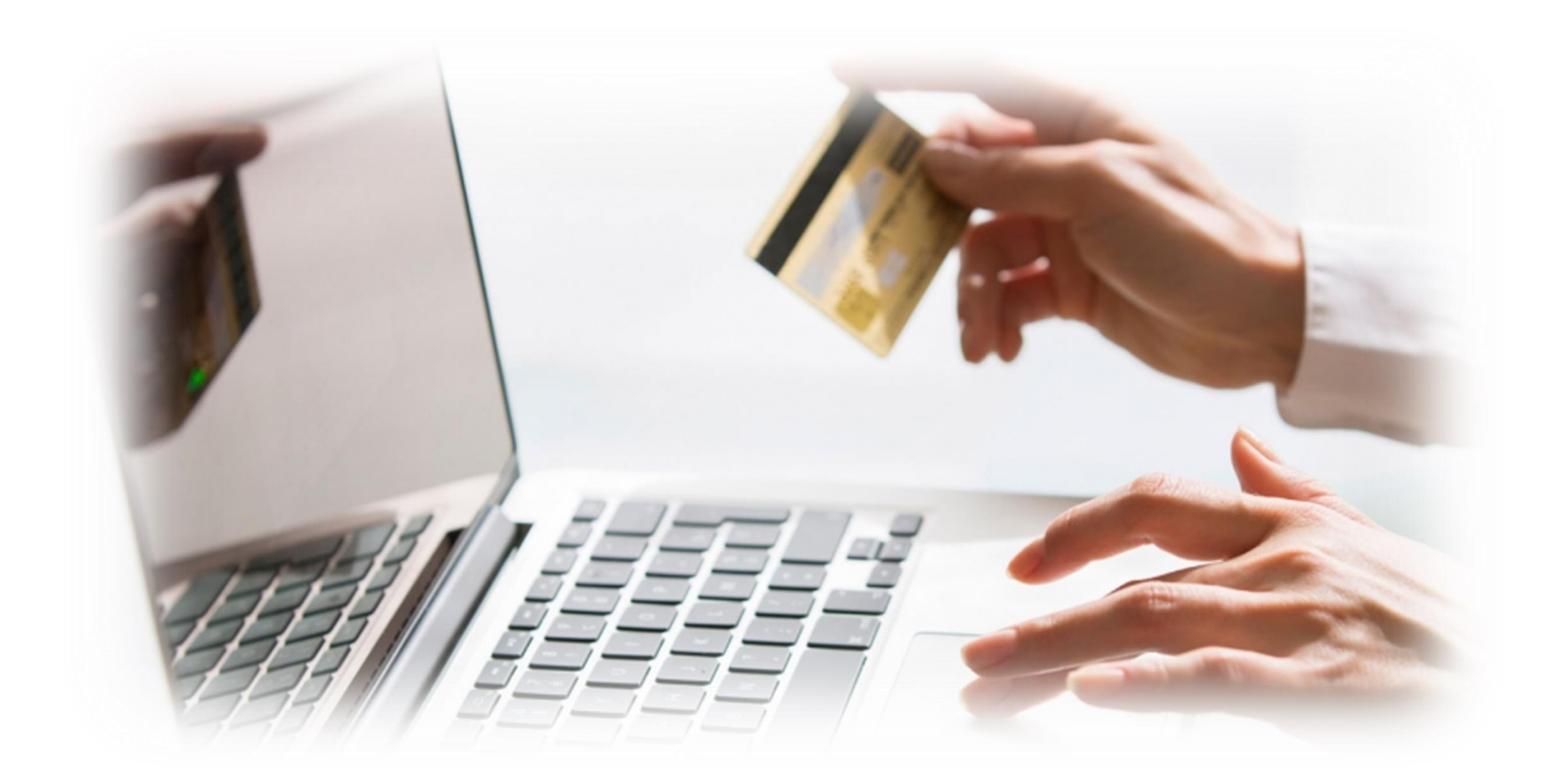

# 

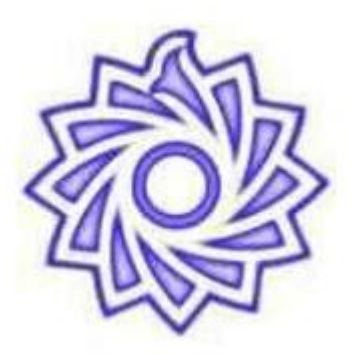

پرداخت الكترونيكى توسط دانشجو

## IJ

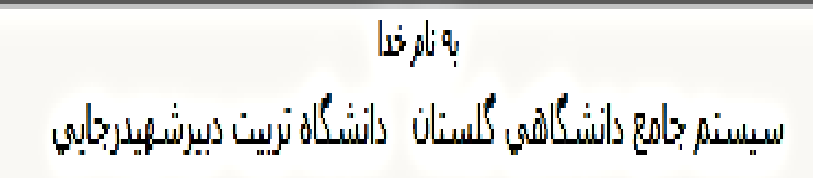

🔅 درگاه پرداخت اینترنتی شرکت پرداخت 🕺 🗴 https://portal.sruacir/home/Dei 🗴 🔥 دانشگاه شهید رجایی

| ابت خوابگاه                                                                                      | ې باب  |
|--------------------------------------------------------------------------------------------------|--------|
| ی نیمسال دوم سال تحصیلی ۱۴۰۰-۱۴۰۱                                                                |        |
| اجاره خوابگاه <b>ا</b>                                                                           | ، بابت |
| مشاهده وضعبت بدهى ها <del>مي داخته</del> ا                                                       |        |
| وجود <del>دارد،</del> در صورت لزوم می توانید جهت بررسی مجدد پرداخت، سطر مربوطه را انتخاب نمایید. | ابى    |
| المتحدين المراجع وساعت درخ                                                                       |        |

| ريخ و ساعت درخواست<br>پرداخت کاربر ايجاد کننده شماره پيگيري پاسخ بانک | شماره حساب مبلغ مورد نظر مبلغ تایید شده | نام بانک | دليل پرداخت |
|-----------------------------------------------------------------------|-----------------------------------------|----------|-------------|
|-----------------------------------------------------------------------|-----------------------------------------|----------|-------------|

v – б Х

a 🖻 🖈 🛛 🔕 🗄 A LOGO ماہ سال 35856 .رگاه پرداخت اینترنتی سداد با استفاده از پروتگل امن SSL به مشتریان فود ارایه خدمت نموده و با آدرس https://sadad.shaparak.ir شروع می شود. فواهشمند ست به منظور چلوگیری از سو، استفاده های احتمالی پیش از ورود هرگونه اطلاعات، آدرس موجود در بخش مرورگر وب خود را با آدرس فوق مقایسه نمایید و درمبورت . ه هر نوع مغایرت احتمالی، موضوع ر ا با ما درمیان بگذارید. ماره کارت: ۱۶ ۱ رقمی بوده و بصورت ۴ قسمت ۴ رقمی و روی کارت درج شد: C17؛ با طول ۳ یا ۴ رقم کنار شماره کارت و یا پشت کارت درج شده است. تاریخ انقضا: شامل دو بخش ماه و سال انقضا در کنار شماره کارت درج شد رمز اينترنتۍ با عنوان رمز دوم و در برخي موارد با ۲۱۸۴ شناخته مي شود، از طريق بانک صادر کننده کارت توليد شده و همجنين از طريق دستگاه هاي خوديرداز بانک صادر کننده قابل تهیه و یا تغییر می باشد. 🕂 🔎 Type here to sear 🗄 🔁 🚺 📒 🕅

مرحله ۱۰ در پنجره باز شده اطلاعات کارت بانکی خود را وارد نموده ومراحل پرداخت را به اتمام برسانید

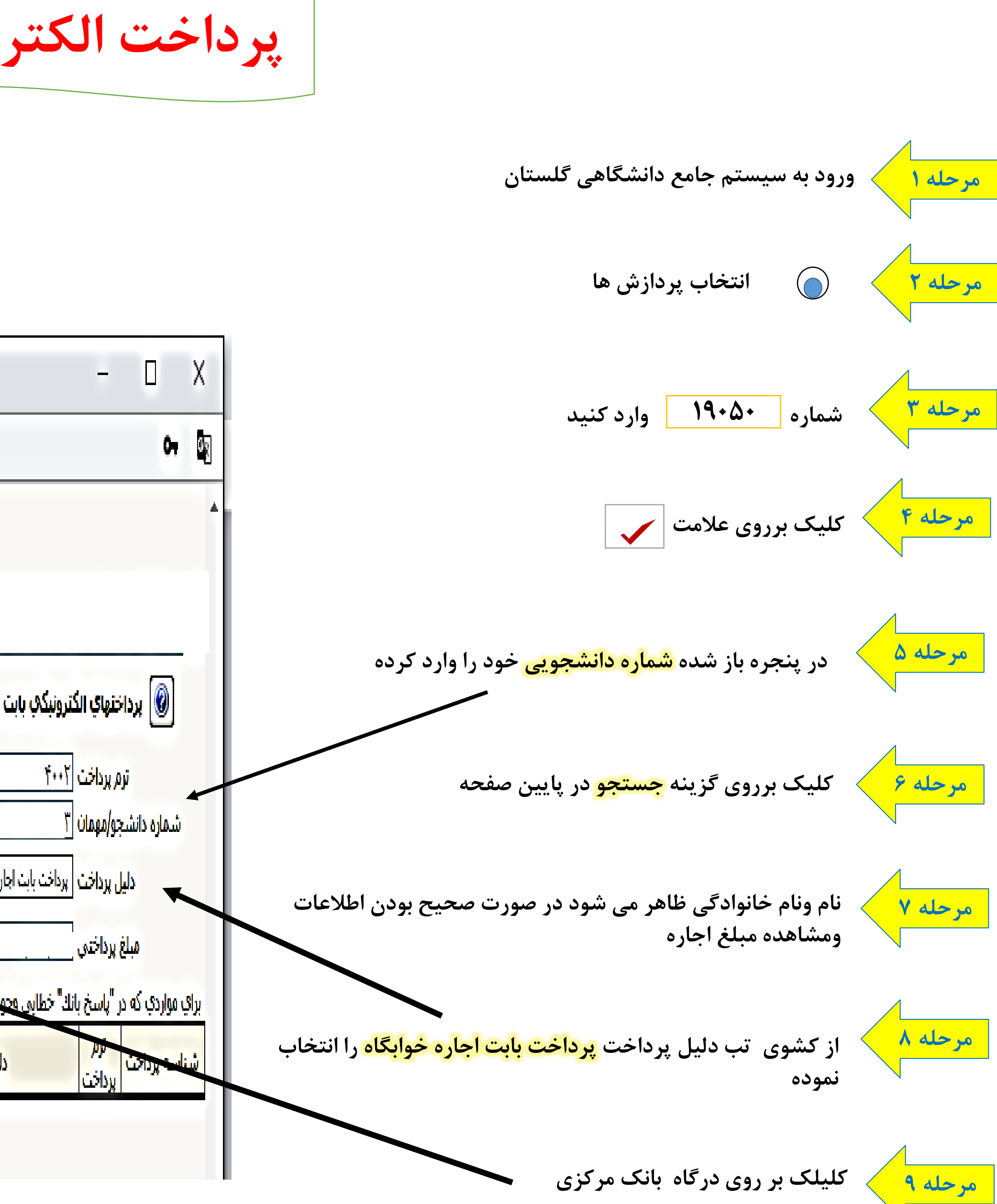

 $\leftarrow \rightarrow$ С sadad.shaparak.ir/VPG/Purchase?TOKEN=0001690B876DA38172C83DEDD8A6D2AD3D701E855884823E846F

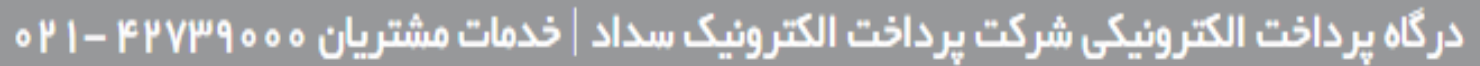

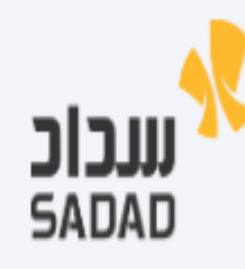

| ی باقی مانده : ۱۳:۳۶ | تربیت دبیررجایی      | LOGO           |
|----------------------|----------------------|----------------|
| -                    | مبلغ تراكنش(ريال)    |                |
|                      | شماره پذیرنده        |                |
|                      | شماره ترمينال        |                |
| 0                    | آدرس وب سایت پذیرنده | dorm.sru.ac.ir |
| فت رمز دوم پویا      |                      |                |
|                      |                      |                |
|                      |                      |                |
| سراف                 |                      |                |
|                      |                      |                |

درگاه پرداخت اینترنتی سداد با استفاده از پروتکل امن SSL به مشتریان خود ارایه خدمت نموده و با آدرس https://sadad.shaparak.ir شروع می شود. خواهشمند است به منظور جلوگیری از سو، استفاده های احتمالی پیش از ورود هرگونه اطلاعات، آدرس موجود در بخش مرورگر وب خود را با آدرس فوق مقایسه نمایید و درصورت

• رمز اینترنتی: با عنوان رمز دوم و در برخی موارد با PIN۲ شناخته می شود، از طریق بانک صادر کننده کارت تولید شده و همچنین از طریق دستگاه های خودپرداز بانک

ø

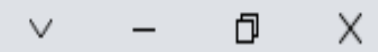

# 🗟 🛛 🖈 🖻 🔕

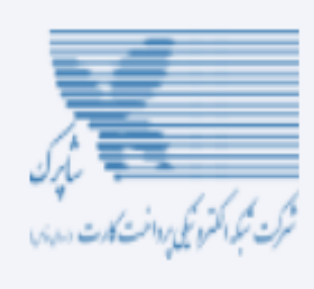

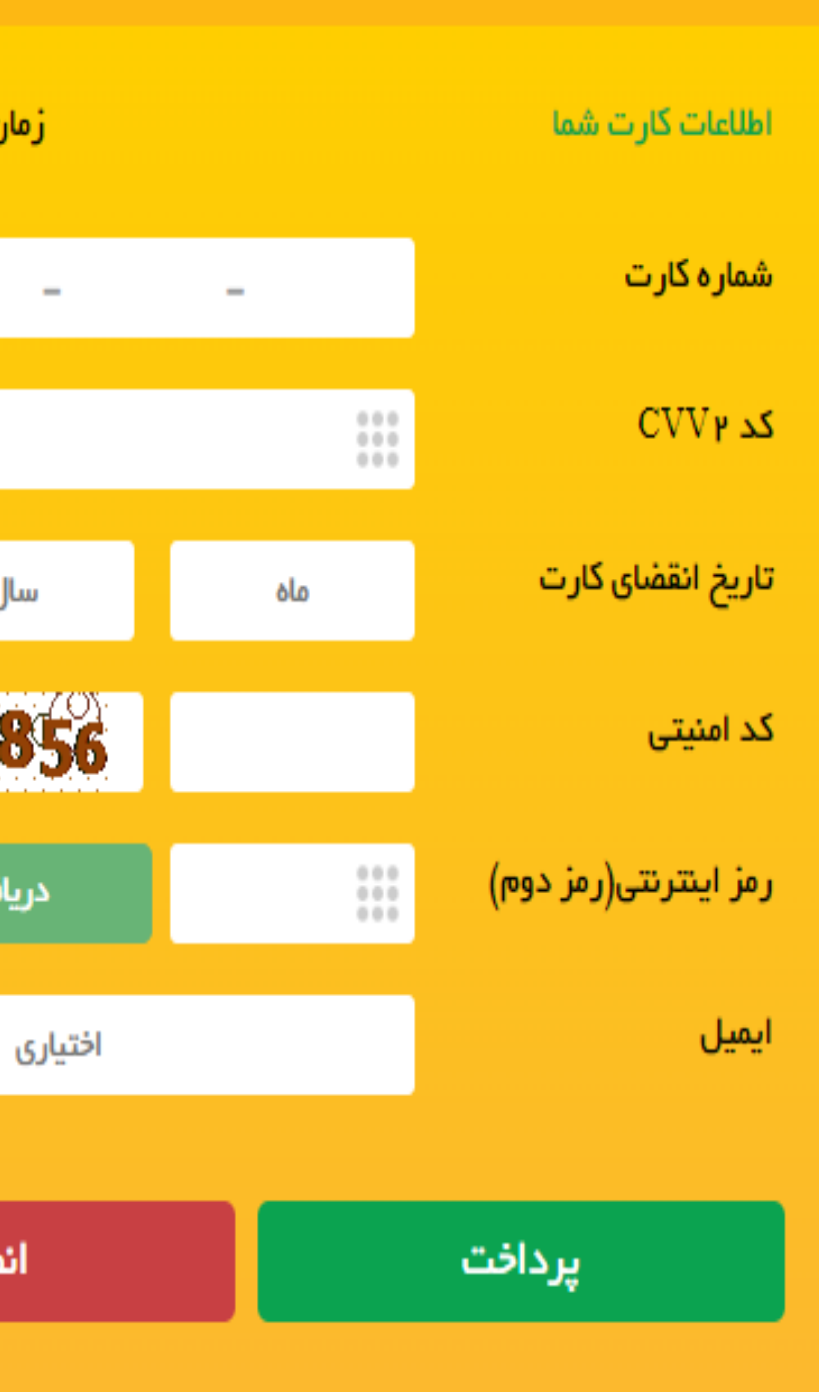

### ر اهنمای درگاه پرداخت

- مشاهده هر نوع مغایرت احتمالی، موضوع را با ما درمیان بگذارید.
- شماره کارت: ۱۶ رقمی بوده و بصورت ۴ قسمت ۴ رقمی و روی کارت درج شده است.
  - CVV۲: با طول ۳ یا ۴ رقم کنار شماره کارت و یا پشت کارت درج شده است.
- تاریخ انقضا: شامل دو بخش ماه و سال انقضا در کنار شماره کارت درج شده است .
  - صادر کننده قابل تهیه و یا تغییر می باشد.
  - از صحت نام فروشنده و مبلغ نمایش داده شده، اطمینان حاصل فرمایید.